2008 SUSPENSION On-Board Diagnostic (Suspension) - Mazda CX-9

### 2008 SUSPENSION

### **On-Board Diagnostic (Suspension) - Mazda CX-9**

# TIRE PRESSURE MONITORING SYSTEM (TPMS) WIRING DIAGRAM

### WITH ADVANCED KEYLESS SYSTEM

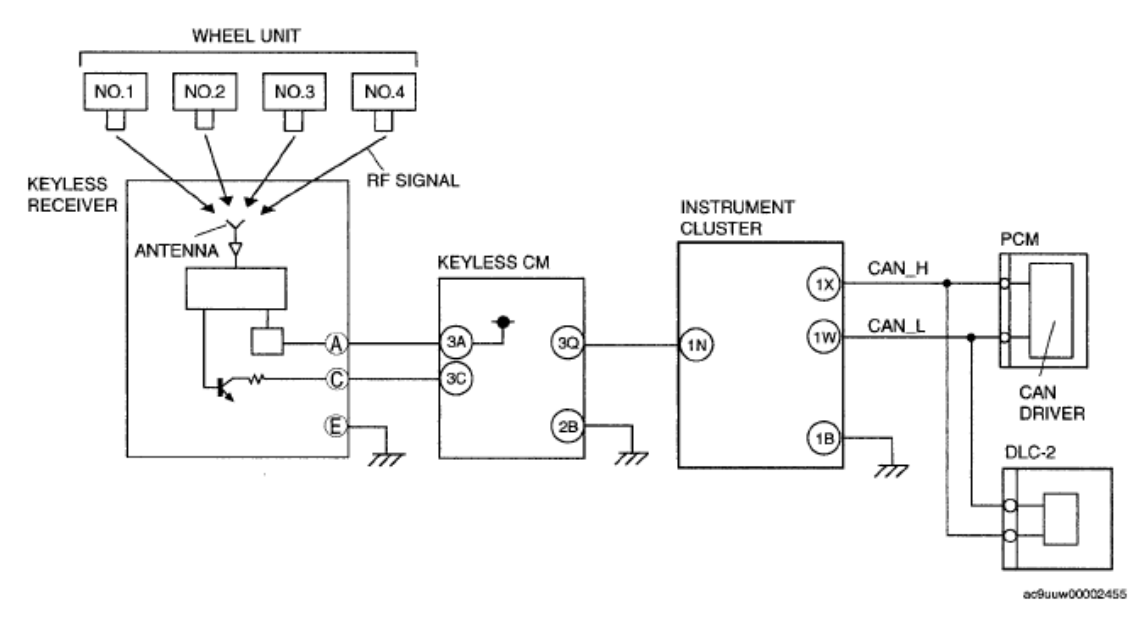

<u>Fig. 1: Tire Pressure Monitoring System (TPMS) - Wiring Diagram (With Advanced Keyless System)</u> Courtesy of MAZDA MOTORS CORP.

# WITH KEYLESS ENTRY SYSTEM

2008 SUSPENSION On-Board Diagnostic (Suspension) - Mazda CX-9

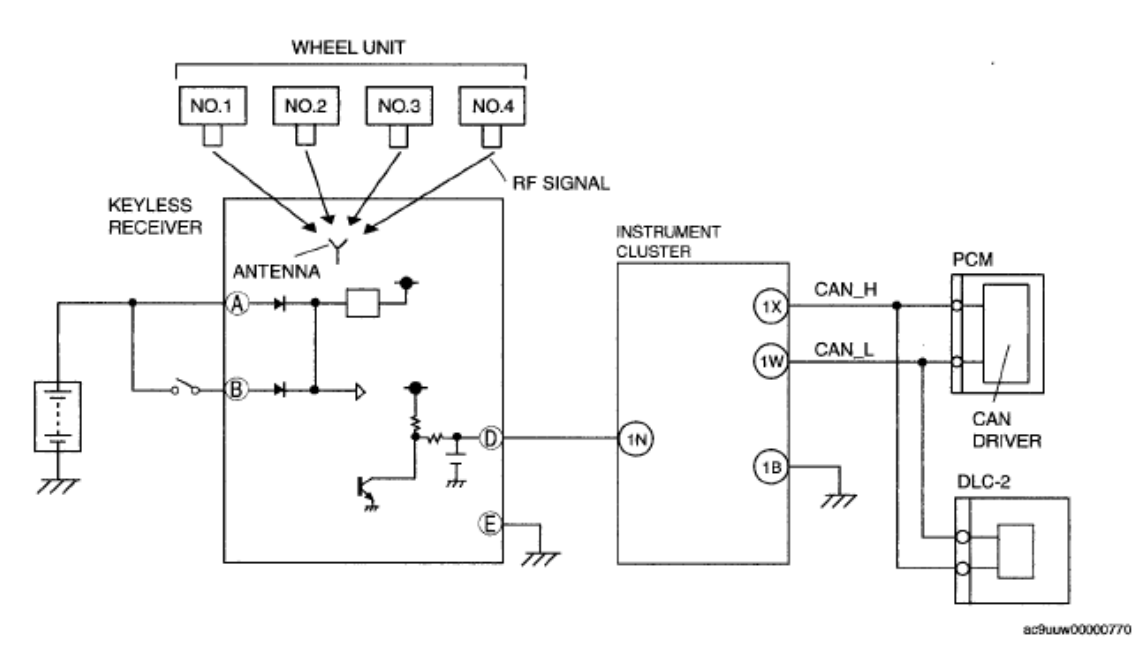

<u>Fig. 2: Tire Pressure Monitoring System (TPMS) - Wiring Diagram (With Keyless Entry System)</u> Courtesy of MAZDA MOTORS CORP.

# TIRE PRESSURE MONITORING SYSTEM (TPMS) ON-BOARD DIAGNOSIS

### **ON-BOARD DIAGNOSTIC (OBD) TEST DESCRIPTION**

- The OBD test inspects the integrity and function of the TPMS and outputs the results when requested by the specific tests.
- On-board diagnostic test also:
  - Provides a quick inspection of the TPMS usually performed at the start of each diagnostic procedure.
  - Provides verification after repairs to ensure that no other faults occurred during service.
- The OBD test is divided into 3 tests:
  - Read/clear diagnostic results, PID monitor and active command mode.

#### Read/clear diagnostic results

• This function allows you to read or clear DTCs in the instrument cluster memory.

#### PID/Data monitor and record

• This function allows you to access certain data values, input signals, calculated values, and system status information.

#### Active command modes

• This function allows you to control devices through the M-MDS.

2008 SUSPENSION On-Board Diagnostic (Suspension) - Mazda CX-9

## **READING DTCS PROCEDURE**

- 1. Connect the M-MDS to the DLC-2.
- 2. After the vehicle is identified, select the following items from the initialization screen of the M-MDS.
  - When using the IDS (laptop PC)
    - 1. Select "Self Test".
    - 2. Select "Modules".
    - 3. Select "IC".
  - When using the PDS (Pocket PC)
    - 1. Select "Module Tests".
    - 2. Select "IC".
    - 3. Select "Self Test".

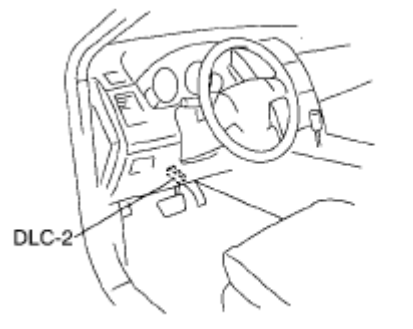

ac9uuw00000862

### **Fig. 3: Identifying DLC-2 Connector** Courtesy of MAZDA MOTORS CORP.

- 3. Verify the DTC according to the directions on the screen.
  - If any DTCs are displayed, perform troubleshooting according to the corresponding DTC inspection.
- 4. After completion of repairs, clear all DTCs stored in the instrument cluster. (See <u>DTC TABLE</u> [INSTRUMENT CLUSTER] .)

# **CLEARING DTCS PROCEDURES**

- 1. Connect the M-MDS to the DLC-2.
- 2. After the vehicle is identified, select the following items from the initialization screen of the M-MDS.
  - When using the IDS (laptop PC)
    - 1. Select "Self Test".
    - 2. Select "Modules".
    - 3. Select "IC".
  - When using the PDS (Pocket PC)
    - 1. Select "Module Tests".

#### 2008 SUSPENSION On-Board Diagnostic (Suspension) - Mazda CX-9

- 2. Select "IC".
- 3. Select "Self Test".
- 3. Verify the DTC according to the directions on the screen.
- 4. Press the clear button on the DTC screen to clear the DTC.
- 5. Verify that no DTCs are displayed.

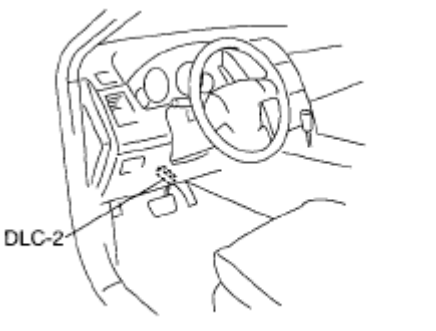

ac9uuw00000862

### **Fig. 4: Identifying DLC-2 Connector Courtesy of MAZDA MOTORS CORP.**

# PID/DATA MONITOR AND RECORD PROCEDURE

- 1. Connect the M-MDS to the DLC-2.
- 2. After the vehicle is identified, select the following items from the initialization screen of the M-MDS.
  - When using the IDS (laptop PC)
    - 1. Select "DataLogger".
    - 2. Select "Modules".
    - 3. Select "IC".
  - When using the PDS (Pocket PC)
    - 1. Select "Module Tests".
    - 2. Select "IC".
    - 3. Select "DataLogger".
- 3. Select the applicable PID from the PID table.
- 4. Verify the PID data according to the directions on the screen.

2008 SUSPENSION On-Board Diagnostic (Suspension) - Mazda CX-9

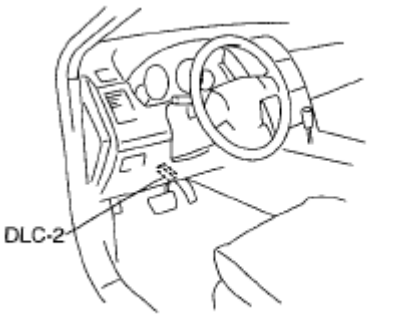

ac9uuw00000862

**<u>Fig. 5: Identifying DLC-2 Connector</u> Courtesy of MAZDA MOTORS CORP.** 

NOTE:
 The PID data screen function is used for monitoring the calculated value of input/output signals in the module. Therefore, if the monitored value of the output parts is not within the specification, it is necessary to inspect the monitored value of input parts corresponding to the applicable output part control. In addition, because the system does not display an output part malfunction as an abnormality in the monitored value, it is necessary to inspect the output parts individually.

# ACTIVE COMMAND MODES PROCEDURE

- 1. Connect the M-MDS to the DLC-2.
- 2. After the vehicle is identified, select the following items from the initialization screen of the M-MDS.
  - When using the IDS (laptop PC)
    - 1. Select "DataLogger".
    - 2. Select "Modules".
    - 3. Select "IC".
  - When using the PDS (Pocket PC)
    - 1. Select "Module Tests".
    - 2. Select "IC".
    - 3. Select "DataLogger".

#### 2008 SUSPENSION On-Board Diagnostic (Suspension) - Mazda CX-9

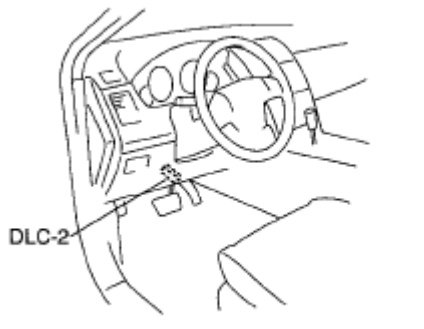

ac9uuw00000862

#### **Fig. 6: Identifying DLC-2 Connector** Courtesy of MAZDA MOTORS CORP.

- 3. Select the active command modes from the PID table.
- 4. Perform the active command modes, inspect the operations for each parts.
  - If the operation of output parts cannot be verified after the active command mode inspection is performed, this could indicate the possibility of an open or short circuit, sticking, or operation malfunction in the output parts.

# FREEZE FRAME PID DATA ACCESS PROCEDURE

- 1. Connect the M-MDS to the DLC-2.
- 2. After the vehicle is identified, select the following items from the initialization screen of the M-MDS.
  - This function is available for only the IDS (laptop PC)
    - 1. Select the "Body" tab.
    - 2. Select "TPMS Functions".

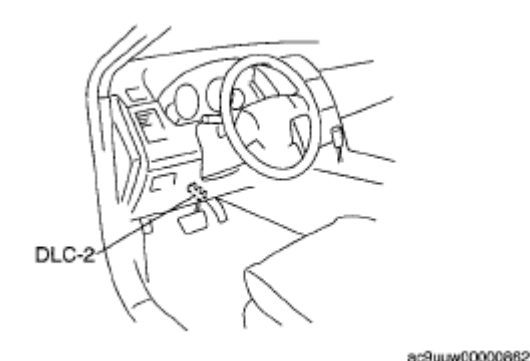

Fig. 7: Identifying DLC-2 Connector Courtesy of MAZDA MOTORS CORP.

3. Select "Freeze Frame Data".

### DTC TABLE

## 2008 SUSPENSION On-Board Diagnostic (Suspension) - Mazda CX-9

### **DTC CHART**

| DTC       |                                                                       |                                                                      |
|-----------|-----------------------------------------------------------------------|----------------------------------------------------------------------|
| <b>M-</b> | Description                                                           | Page                                                                 |
| MDS       |                                                                       |                                                                      |
| B1342     | Instrument cluster internal malfunction                               | (See DTC B1342 [INSTRUMENT<br>CLUSTER] .)                            |
| B2143     | ID registration failure                                               | (See <u>DTC B2143</u> .)                                             |
| B2477     | Instrument cluster configuration not performed                        | (See DTC B2477 [INSTRUMENT<br>CLUSTER] .)                            |
| B2868     | Wheel unit No.1 internal malfunction                                  | (See <b>DTC B2868, B2869, B2870,</b><br><b>B2871</b> .)              |
| B2869     | Wheel unit No.2 internal malfunction                                  | (See <b><u>DTC B2868, B2869, B2870,</u></b><br><b><u>B2871</u>.)</b> |
| B2870     | Wheel unit No.3 internal malfunction                                  | (See <b><u>DTC B2868, B2869, B2870,</u></b><br><b><u>B2871</u>.)</b> |
| B2871     | Wheel unit No.4 internal malfunction                                  | (See <b>DTC B2868, B2869, B2870,</b><br><b>B2871</b> .)              |
| U0127     | Communication failure between instrument cluster and keyless receiver | (See <u>DTC U0127</u> .)                                             |
| U2616     | Wheel unit No.1 (No response)                                         | (See <u>DTC U2616, U2617, U2618,</u><br><u>U2619</u> .)              |
| U2617     | Wheel unit No.2 (No response)                                         | (See <b>DTC U2616, U2617, U2618,</b><br><b>U2619</b> .)              |
| U2618     | Wheel unit No.3 (No response)                                         | (See <b>DTC U2616, U2617, U2618,</b><br><b>U2619</b> .)              |
| U2619     | Wheel unit No.4 (No response)                                         | (See <b>DTC U2616, U2617, U2618,</b><br><b>U2619</b> .)              |

# **PID/DATA MONITOR TABLE**

## **PID/DATA MONITOR CHART**

| PID Name (Definition) Unit/Condition                                                                 |         | Condition/Specification                                                      | Action                                                                                                    |  |
|----------------------------------------------------------------------------------------------------|---------|------------------------------------------------------------------------------|----------------------------------------------------------------------------------------------------|--|
| AI_WU1_ID<br>AI_WU2_ID<br>AI_WU3_ID<br>AI_WU4_ID<br>(Wheel unit ID code<br>(during ID registration)) | -       | Indicates the wheel unit ID code.<br>(During wheel unit ID<br>registration.) | <ul> <li>Replace the wheel unit.</li> <li>Perform the wheel unit ID registration.</li> </ul>                                |  |
| AI_WU1_P<br>AI_WU2_P<br>AI_WU3_P<br>AI_WU4_P<br>(Tire pressure value<br>(during ID registration))    | Pa, psi | Indicates the tire pressure. (During ID registration.)                       | <ul> <li>Adjust tire pressure.</li> <li>Replace the wheel unit.</li> <li>Perform the wheel unit ID registration.</li> </ul> |  |

# 2008 SUSPENSION On-Board Diagnostic (Suspension) - Mazda CX-9

| FFD1_WU1_P<br>FFD1_WU2_P<br>FFD1_WU3_P<br>FFD1_WU4_P<br>(Tire pressure value<br>(freeze frame PID data<br>1))                    | Pa, psi    | Indicates the tire pressure. (Freeze frame PID data 1)                       | Adjust tire pressure. |
|----------------------------------------------------------------------------------------------------|------------|------------------------------------------------------------------------------|-----------------------|
| FFD2_WU1_P<br>FFD2_WU2_P<br>FFD2_WU3_P<br>FFD2_WU4_P<br>(Tire pressure value<br>(freeze frame PID data<br>2))                    | Pa, psi    | Indicates the tire pressure. (Freeze frame PID data 2)                       | Adjust tire pressure. |
| FFD1_WU1_T<br>FFD1_WU2_T<br>FFD1_WU3_T<br>FFD1_WU4_T<br>(Internal tire air<br>temperature value<br>(freeze frame PID data<br>1)) | °C, °F     | Indicates the internal tire air<br>temperature. (Freeze frame PID<br>data 1) | Adjust tire pressure. |
| FFD2_WU1_T<br>FFD2_WU2_T<br>FFD2_WU3_T<br>FFD2_WU4_T<br>(Internal tire air<br>temperature value<br>(freeze frame PID data<br>2)) | °C, °F     | Indicates the internal tire air<br>temperature. (Freeze frame PID<br>data 2) | Adjust tire pressure. |
| FFD1_MLG<br>(Wheel unit mileage<br>value (freeze frame PID<br>data 1))                                                           | m, mi (ft) | Indicates the mileage. (Freeze frame PID data 1)                             | Adjust tire pressure. |
| FFD2_MLG<br>(Wheel unit mileage<br>value (freeze frame PID<br>data 2))                                                           | m, mi (ft) | Indicates the mileage. (Freeze frame PID data 2)                             | Adjust tire pressure. |
| FFD1_SPD<br>(Wheel unit speed value<br>(freeze frame PID data<br>1))                                                             | КРН, МРН   | Indicates the speed. (Freeze frame<br>PID data 1)                            | Adjust tire pressure. |
| FFD2_SPD<br>(Wheel unit speed value<br>(freeze frame PID data<br>2))                                                             | КРН, МРН   | Indicates the speed. (Freeze frame<br>PID data 2)                            | Adjust tire pressure. |

#### 2008 SUSPENSION On-Board Diagnostic (Suspension) - Mazda CX-9

| IC_DTC_CNT<br>(Number of continuous<br>DTCs)                                                                                           | -       | Indicates number of DTC                                                            | Perform the DTC inspection.                                                                  |
|----------------------------------------------------------------------------------------------------|---------|------------------------------------------------------------------------------------|----------------------------------------------------------------------------------------------|
| ID_LAST <sup>(1)</sup><br>(Last received tire<br>transmitter ID code<br>value)                                                         | -       | Indicates the last ID that is transmitted from the wheel unit.                     | <ul> <li>Replace the wheel<br/>unit.</li> <li>Perform the<br/>configuration.</li> </ul>      |
| ID_WU1 <sup>(1)</sup><br>ID_WU2 <sup>(1)</sup><br>ID_WU3 <sup>(1)</sup><br>ID_WU4 <sup>(1)</sup><br>(Registered wheel unit<br>ID code) | -       | Indicates the registered ID that is transmitted from the wheel unit.               | <ul> <li>Replace the wheel unit.</li> <li>Perform the wheel unit ID registration.</li> </ul> |
| $WU1_P^{(1)}$ $WU2_P^{(1)}$ $WU3_P^{(1)}$ $WU4_P^{(1)}$ (Tire pressure value)                                                          | Pa, psi | Indicates the tire pressure. (See<br><u>SUSPENSION TECHNICAL</u><br><u>DATA</u> .) | <ul> <li>Adjust tire pressure.</li> <li>Replace the wheel unit.</li> </ul>                   |
| $WU1_T^{(1)}$ $WU2_T^{(1)}$ $WU3_T^{(1)}$ $WU4_T^{(1)}$ (Internal tire air<br>temperature value)                                       | °C, °F  | Indicates the internal tire air temperature.                                       | Replace the wheel unit.                                                                      |

(1) Data transmission from the wheel unit occurs when the vehicle speed is 25 km/h {15.5 mph} or more . Due to this, the current air pressure and temperature data can only be displayed after the vehicle is driven at 25 km/h {15.5 mph} or more . Also, the ID\_LAST, and tire pressure and internal tire air temperature data are erased when the instrument cluster connector and the battery terminal are disconnected. If the instrument cluster is replaced or the battery terminals are disconnected, drive the vehicle at 25 km/h {15.5 mph} or more and display the tire pressure PID after the data transmission.

### ACTIVE COMMAND MODES TABLE

### ACTIVE COMMAND MODES CHART

| Command Name | Definition                      | Operation | Note                  |
|--------------|---------------------------------|-----------|-----------------------|
| IDR_MODE     | Wheel unit ID registration mode | OFF/ON    | Ignition switch at ON |

# MALFUNCTIONING WHEEL UNIT IDENTIFICATION

NOTE:

 The tire pressure monitoring system (TPMS) does not identify the location of the malfunctioning wheel unit on the vehicle (RF, LF, LR, RR). The TPMS 2008 SUSPENSION On-Board Diagnostic (Suspension) - Mazda CX-9

identifies each wheel unit as No.1, No.2, No.3 and No.4. In order to identify the location of the wheel unit, perform the following procedure.

- 1. Adjust the air pressure as follows:
  - RF: 220 kPa {2.2 kgf/cm<sup>2</sup>, 32 psi}
  - $\circ\,$  LF: 240 kPa {2.4 kgf/cm^2 , 35 psi}
  - $\circ\,$  LR: 260 kPa {2.6 kgf/cm^2 , 38 psi}
  - RR: 280 kPa {2.8 kgf/cm<sup>2</sup>, 40 psi}
- 2. Turn the ignition switch off.
- 3. Connect the M-MDS to the DLC-2.
- 4. Turn the ignition switch to the ON position.
- 5. Drive the vehicle at a speed of 25 km/h {15.5 mph} or more for 2 min or more
- 6. Select the following PIDs using the M-MDS, and monitor them.
  - WU1\_P
  - o WU2\_P
  - WU3\_P
  - o WU4\_P
- 7. Determine which wheel unit identification code matches which wheel and tire by comparing the PID monitor values with the air pressure values set in Step 1.
- 8. Select the ID\_LAST PID using the M-MDS, and take a note of four displayed identification codes.
- 9. Inspect the DTCs using the M-MDS.

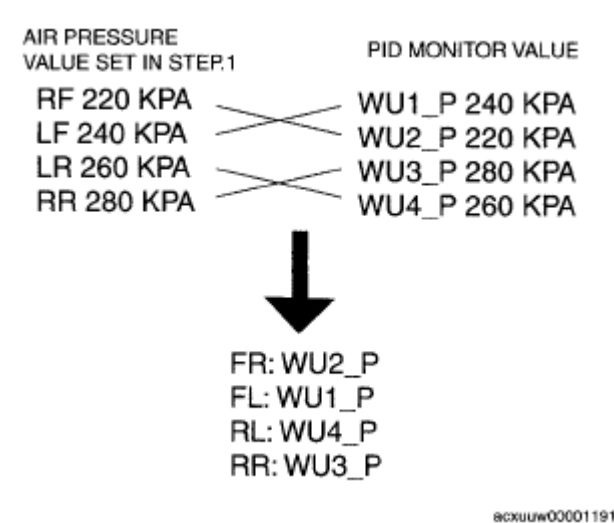

**Fig. 8: Wheel Unit Identification Code Chart** Courtesy of MAZDA MOTORS CORP.

# **DTC B2143**

2008 SUSPENSION On-Board Diagnostic (Suspension) - Mazda CX-9

### DTC B2143 DETECTION CONDITION AND POSSIBLE CAUSE

| DTC B2143                  | ID registration failure                                      |
|----------------------------|--------------------------------------------------------------|
| <b>DETECTION CONDITION</b> | • Two or more codes are overlapping.                         |
| POSSIBLE CAUSE             | • ID registration procedure has not been performed properly. |

## **DIAGNOSTIC PROCEDURE**

#### DTC B2143 DIAGNOSTIC PROCEDURE

| STEP | INSPECTION                                     |     | ACTION                                                                          |  |
|------|------------------------------------------------|-----|---------------------------------------------------------------------------------|--|
|      | VERIFY THE PROGRAMMED ID                       |     |                                                                                 |  |
|      | • Turn the ignition switch off.                |     |                                                                                 |  |
|      | • Connect the M-MDS to the DLC-2.              | Yes | Desired as the sector of the desired of the sector                              |  |
|      | • Select the following PIDs using the M-MDS:   |     | Register the wheel unit ID, then go to the next step. (See <u>WHEEL UNIT ID</u> |  |
| 1    | ∘ ID_WU1                                       |     |                                                                                 |  |
|      | ∘ ID_WU2                                       |     |                                                                                 |  |
|      | ∘ ID_WU3                                       |     |                                                                                 |  |
|      | ∘ ID_WU4                                       |     |                                                                                 |  |
|      | • Turn the ignition switch to the ON position. | No  | Go to the next step.                                                            |  |
|      | • Is the same code in the output ID?           |     |                                                                                 |  |
|      | VERIFY TROUBLESHOOTING                         |     | • Repeat the inspection from Step 1.                                            |  |
|      | COMILETED                                      |     |                                                                                 |  |
|      | • Clear the DTC from the memory.               |     | If the malfunction recurs replace the instrument                                |  |
|      | (See <u>TIRE PRESSURE</u><br>MONITORING SYSTEM | Yes | cluster and/or wheel unit.                                                      |  |
| 2    | (TPMS) ONBOARD DIAGNOSIS.)                     |     | (See INSTRUMENT CLUSTER                                                         |  |
|      | • Drive the vehicle at a speed of 25           |     | REMOVAL/INSTALLATION .)                                                         |  |
|      | km/h {15.5 mph} or more for 10                 |     | (See <u>WHEEL UNIT</u><br>REMOVAL/INSTALLATION .)                               |  |
|      | min or more.                                   |     |                                                                                 |  |
|      | • Is the same DTC present?                     | No  | Go to the next step.                                                            |  |
| 3    | VERIFY AFTER REPAIR                            | V.  | Go to the applicable DTC inspection. (See <u>TIRE</u>                           |  |
|      | PKUCEDUKE                                      | res | (TPMS) ON-BOARD DIAGNOSIS.)                                                     |  |
|      | • Are there any other DTCs present?            | No  | DTC troubleshooting completed.                                                  |  |

# DTC B2868, B2869, B2870, B2871

### DTC B2868, B2869, B2870, B2871 DETECTION CONDITION AND POSSIBLE CAUSE

DTC B2868 Wheel unit No.1 (internal malfunction)

2008 SUSPENSION On-Board Diagnostic (Suspension) - Mazda CX-9

| DTC B2869                  | Wheel unit No.2 (internal malfunction)                               |  |  |
|----------------------------|----------------------------------------------------------------------|--|--|
| DTC B2870                  | Wheel unit No.3 (internal malfunction)                               |  |  |
| DTC B2871                  | Wheel unit No.4 (internal malfunction)                               |  |  |
| <b>DETECTION CONDITION</b> | • The instrument cluster receives error signals from the wheel unit. |  |  |
| POSSIBLE CAUSE             | • Internal malfunction of wheel unit                                 |  |  |

### **DIAGNOSTIC PROCEDURE**

## DTC B2868, B2869, B2870, B2871 DIAGNOSTIC PROCEDURE

| STEP | INSPECTION                                                                                                    |            | ACTION                                                                                                    |  |
|------|----------------------------------------------------------------------------------------------------|------------|----------------------------------------------------------------------------------------------------|--|
| 1    | IDENTIFY MALFUNCTIONING WHEEL<br>UNIT                                                                                            |            | <ul> <li>Identify the malfunctioning wheel unit.</li> <li>Replace and register the wheel unit. (See WHEEL UNIT ID</li> </ul> |  |
| 1    | (See <u>MALFUNCTIONING WHEEL</u><br><u>UNIT IDENTIFICATION</u> .)                                                                |            | • Go to the next step.                                                                                                    |  |
|      | VERIFY TROUBLESHOOTING<br>COMPLETED                                                                                              | <b>T</b> 7 |                                                                                                    |  |
| 2    | <ul> <li>Clear the DTC from the memory. (See <u>TIRE PRESSURE MONITORING</u> <u>SYSTEM (TPMS</u>) ONBOARD DIAGNOSIS.)</li> </ul> | Yes        | Go to Step 1.                                                                                                    |  |
|      | <ul> <li>Drive the vehicle at a speed of 25 km/h {15.5 mph} or more for 10 min or more.</li> </ul>                               | No         | Go to the next step.                                                                                                    |  |
|      | • Is the same DTC present?                                                                                                    |            | Co to the applicable DTC increation (See                                                                                     |  |
| 3    | • Are there any other DTCs present?                                                                                              |            | <b>TIRE PRESSURE MONITORING</b><br>SYSTEM (TPMS) ON-BOARD<br>DIAGNOSIS.)                                                     |  |
|      |                                                                                                    |            | DTC troubleshooting completed.                                                                                               |  |

# DTC U0127

### DTC U0127 DETECTION CONDITION AND POSSIBLE CAUSE

| DTC U0127              | Communication failure between instrument cluster and keyless receiver                   |
|------------------------|-----------------------------------------------------------------------------------------|
| DETECTION<br>CONDITION | • The instrument cluster cannot receive signal from the keyless CM or keyless receiver. |
|                        | With advanced keyless system                                                            |
|                        | • Open or short circuit in the wiring harness between the keyless CM                    |

### 2008 SUSPENSION On-Board Diagnostic (Suspension) - Mazda CX-9

|                | <ul><li>terminal 3Q and the instrument cluster terminal 1N.</li><li>Keyless control module malfunction.</li><li>Instrument cluster malfunction.</li><li>Poor connection at connectors (female terminal)</li></ul> |
|----------------|----------------------------------------------------------------------------------------------------|
| POSSIBLE CAUSE | With keyless entry system                                                                                                    |
|                | • Open or short circuit in the wiring harness between the keyless receiver terminal D and the instrument cluster terminal 1N.                                                                                     |
|                | Keyless receiver malfunction.                                                                                                    |
|                | • Instrument cluster malfunction.                                                                                                    |
|                | • Poor connection at connectors (female terminal)                                                                                                    |

## WITH ADVANCED KEYLESS SYSTEM

## **Diagnostic procedure**

## DTC U0127 DIAGNOSTIC PROCEDURE

| STEP | INSPECTION                                                                                                    |     | ACTION                                                                                                    |
|------|----------------------------------------------------------------------------------------------------|-----|----------------------------------------------------------------------------------------------------|
|      | INSPECT WHEEL UNIT SIGNAL<br>FOR OPEN CIRCUIT                                                                                                    | Yes | Go to the next step.                                                                                                    |
| 1    | <ul> <li>Turn the ignition switch off.</li> <li>Disconnect keyless CM and instrument cluster connectors.</li> <li>Inspect for continuity between keyless CM terminal 3Q (harness-side) and instrument cluster terminal 1N (harness-side).</li> <li>Is there continuity?</li> </ul> | No  | Repair or replace the wiring harness for an open circuit<br>between keyless CM terminal 3Q and instrument<br>cluster terminal 1N, then go to Step 5.  |
| 2    | <ul> <li>Is there continuity?</li> <li>INSPECT WHEEL UNIT SIGNAL<br/>FOR SHORT TO POWER</li> <li>Turn the ignition switch off.</li> <li>Disconnect keyless CM and<br/>instrument cluster connectors.</li> <li>Measure the voltage between<br/>keyless CM terminal 30</li> </ul>    | Yes | Repair or replace the wiring harness for a short to<br>power between keyless CM terminal 3Q and<br>instrument cluster terminal 1N, then go to Step 5. |
|      | <ul><li>(harness-side) and ground.</li><li>Is there B+?</li></ul>                                                                                                    | No  | Go to the next step.                                                                                                    |
|      | INSPECT WHEEL UNIT SIGNAL                                                                                                    |     |                                                                                                    |

### 2008 SUSPENSION On-Board Diagnostic (Suspension) - Mazda CX-9

|   | FOR SHORT TO GROUND                                                                                                    |           |                                                                                                    |
|---|----------------------------------------------------------------------------------------------------|-----------|----------------------------------------------------------------------------------------------------|
| 3 | <ul> <li>Turn the ignition switch off.</li> <li>Disconnect keyless CM and instrument cluster connectors.</li> <li>Inspect for continuity between keyless CM terminal 3Q (harness-side) and ground.</li> <li>Is there continuity?</li> </ul>                                                                                            | Yes       | Repair or replace the wiring harness for a short to<br>ground between keyless CM terminal 3Q and<br>instrument cluster terminal 1N, then go to the next<br>step.                                                                                                    |
|   |                                                                                                    | No        | Go to the next step.                                                                                                    |
| 4 | <ul> <li>INSPECT FOR KEYLESS CM<br/>MALFUNCTION</li> <li>Turn the ignition switch off.</li> <li>Using the M-MDS, perform the<br/>DTC inspection for the keyless<br/>CM.</li> <li>Is any DTCs present?</li> </ul>                                                                                                    | Yes<br>No | Go to the applicable DTC inspection. (See <u>DTC</u><br><u>TABLE [IMMOBILIZER SYSTEM (KEYLESS</u><br><u>ENTRY SYSTEM)]</u> .)<br>Go to the next step.                                                                                                    |
| 5 | <ul> <li>VERIFY TROUBLESHOOTING<br/>COMPLETED</li> <li>Turn the ignition switch to the<br/>ON position and drive the<br/>vehicle at a speed of 25 km/h<br/>{15.5 mph} or more.</li> <li>Clear the DTC from the<br/>memory. (See <u>TIRE</u><br/><u>PRESSURE MONITORING</u><br/><u>SYSTEM (TPMS</u>) ONBOARD<br/>DIAGNOSIS.)</li> </ul> | Yes       | <ul> <li>If the malfunction recurs, replace the instrument cluster. (See <u>INSTRUMENT CLUSTER</u> <u>REMOVAL/INSTALLATION</u> .)</li> <li>Configure the instrument cluster. (See <u>INSTRUMENT CLUSTER</u> <u>CONFIGURATION</u> .)</li> <li>Register the wheel unit ID. (See <u>WHEEL</u> <u>UNIT ID REGISTRATION</u> .)</li> <li>Go to the next step.</li> </ul> |
| 6 | <ul> <li>Is the same DTC present?</li> <li>VERIFY AFTER REPAIR<br/>PROCEDURE</li> <li>Drive the vehicle at a speed of<br/>25 km/h {15.5 mph} or more<br/>for 10 min or more.</li> </ul>                                                                                                    | Yes       | Go to the applicable DTC inspection. (See <u>TIRE</u><br><u>PRESSURE MONITORING SYSTEM (TPMS</u> )<br>ON-BOARD DIAGNOSIS.)                                                                                                    |
|   | • Are there any other DTCs present?                                                                                                    | No        | DTC troubleshooting completed.                                                                                                    |

# WITH KEYLESS ENTRY SYSTEM

**Diagnostic procedure** 

# DTC U0127 DIAGNOSTIC PROCEDURE

# 2008 SUSPENSION On-Board Diagnostic (Suspension) - Mazda CX-9

| STEP | INSPECTION                                                                                                    |     | ACTION                                                                                                    |
|------|----------------------------------------------------------------------------------------------------|-----|----------------------------------------------------------------------------------------------------|
|      | INSPECT WHEEL UNIT SIGNAL<br>FOR OPEN CIRCUIT                                                                                                    | Yes | Go to the next step.                                                                                                    |
| 1    | <ul> <li>Turn the ignition switch off.</li> <li>Disconnect keyless receiver and instrument cluster connectors.</li> <li>Inspect for continuity between keyless receiver terminal D (harness-side) and instrument cluster terminal 1N (harness-side).</li> <li>Is there continuity?</li> </ul> | No  | Repair or replace the wiring harness for an open circuit<br>between keyless receiver terminal D and instrument<br>cluster terminal 1N, then go to Step 4.                                                                                                    |
| 2    | <ul> <li>INSPECT WHEEL UNIT SIGNAL<br/>FOR SHORT TO POWER</li> <li>Turn the ignition switch off.</li> <li>Disconnect keyless receiver and<br/>instrument cluster connectors.</li> <li>Measure the voltage between<br/>handees maximum termined D</li> </ul>                                   | Yes | Repair or replace the wiring harness for a short to<br>power between keyless receiver terminal D and<br>instrument cluster terminal 1N, then go to Step 4.                                                                                                    |
|      | <ul><li>(harness-side) and ground.</li><li>Is there B+?</li></ul>                                                                                                    |     | Go to the next step.                                                                                                    |
| 3    | <ul> <li>INSPECT WHEEL UNIT SIGNAL<br/>FOR SHORT TO GROUND</li> <li>Turn the ignition switch off.</li> <li>Disconnect keyless receiver and<br/>instrument cluster connectors.</li> </ul>                                                                                                    | Yes | Repair or replace the wiring harness for a short to<br>ground between keyless receiver terminal D and<br>instrument cluster terminal 1N, then go to the next<br>step.                                                                                                    |
|      | <ul> <li>Inspect for continuity between<br/>keyless receiver terminal D<br/>(harness-side) and ground.</li> <li>Is there continuity?</li> </ul>                                                                                                    | No  | Replace keyless receiver, then go to the next step. (See<br><u>KEYLESS RECEIVER</u><br><u>REMOVAL/INSTALLATION</u> .)                                                                                                    |
| 4    | <ul> <li>VERIFY TROUBLESHOOTING<br/>COMPLETED</li> <li>Clear the DTC from the<br/>memory. (See <u>TIRE</u><br/><u>PRESSURE MONITORING</u><br/><u>SYSTEM (TPMS</u>) ONBOARD<br/>DIAGNOSIS.)</li> <li>Turn the ignition switch to the<br/>ON a difference of the COMPACT STREET</li> </ul>      | Yes | <ul> <li>If the malfunction recurs, replace the instrument cluster. (See <u>INSTRUMENT CLUSTER</u> <u>REMOVAL/INSTALLATION</u> .)</li> <li>Configure the instrument cluster. (See <u>INSTRUMENT CLUSTER</u> <u>CONFIGURATION</u> .)</li> <li>Register the wheel unit ID. (See <u>WHEEL UNIT</u> <u>ID REGISTRATION</u> .)</li> <li>Go to the next step.</li> </ul> |

### 2008 SUSPENSION On-Board Diagnostic (Suspension) - Mazda CX-9

|   | • Is the same DTC present?                                                                                                    | No  | Go to the next step.                                                                                                    |
|---|----------------------------------------------------------------------------------------------------|-----|----------------------------------------------------------------------------------------------------|
| 5 | <ul> <li>VERIFY AFTER REPAIR<br/>PROCEDURE</li> <li>Drive the vehicle at a speed of<br/>25 km/h {15.5 mph} or more<br/>for 10 min or more.</li> </ul> | Yes | Go to the applicable DTC inspection. (See <u><b>TIRE</b></u><br><u><b>PRESSURE MONITORING SYSTEM (TPMS</b>)</u><br>ON-BOARD DIAGNOSIS.) |
|   | • Are there any other DTCs present?                                                                                                    | No  | DTC troubleshooting completed.                                                                                                    |

# DTC U2616, U2617, U2618, U2619

### DTC U2616, U2617, U2618, U2619 DETECTION CONDITION AND POSSIBLE CAUSE

| DTC U2616              | Wheel unit No.1 (No response)                                                                                                    |  |  |  |
|------------------------|----------------------------------------------------------------------------------------------------|--|--|--|
| DTC U2617              | Wheel unit No.2 (No response)                                                                                                    |  |  |  |
| DTC U2618              | Wheel unit No.3 (No response)                                                                                                    |  |  |  |
| DTC U2619              | Wheel unit No.4 (No response)                                                                                                    |  |  |  |
| DETECTION<br>CONDITION | • The keyless receiver has continuously not received a signal from the wheel unit for a certain period.                                                                                   |  |  |  |
| POSSIBLE CAUSE         | <ul> <li>Wheel unit identification code is not registered in the instrument cluster.</li> <li>No signal is received from the wheel unit.</li> <li>Wheel unit is not installed.</li> </ul> |  |  |  |
|                        | Poor connection at connectors (female terminal).                                                                                                    |  |  |  |

## **DIAGNOSTIC PROCEDURE**

### DTC U2616, U2617, U2618, U2619 DIAGNOSTIC PROCEDURE

| STEP | INSPECTION                                                                                                    |     | ACTION                                                                                               |
|------|----------------------------------------------------------------------------------------------------|-----|----------------------------------------------------------------------------------------------------|
| 1    |                                                                                                    | Yes | Go to the Step 3.                                                                                    |
|      | VERIFY WHEEL UNIT IS<br>INSTALLED TO EACH WHEEL                                                                                      |     | <ul> <li>Install the wheel unit. (See <u>WHEEL UNIT</u><br/><u>REMOVAL/INSTALLATION</u>.)</li> </ul> |
|      | • Are all four wheels equipped with a wheel unit?                                                                                    | No  | <ul> <li>Register the wheel unit ID. (See <u>WHEEL</u><br/><u>UNIT ID REGISTRATION</u>.)</li> </ul>  |
|      |                                                                                                    |     | • Go to the next step.                                                                               |
| 2    | INSPECT FOR DTCs                                                                                                    | Yes | Go to the next step.                                                                                 |
|      | <ul> <li>Drive the vehicle at a speed of 25 km/h {15.5 mph} or more for 10 min or more.</li> <li>Is the same DTC present?</li> </ul> | No  | With advanced keyless system: go to the Step 4.<br>With keyless entry system: go to the Step 5.      |
|      | IDENTIFY MALFUNCTIONING                                                                                                    |     | • Identify the malfunctioning wheel unit.                                                            |

#### 2008 SUSPENSION On-Board Diagnostic (Suspension) - Mazda CX-9

| 3 | <ul> <li>WHEEL UNIT</li> <li>(See <u>MALFUNCTIONING</u><br/><u>WHEEL UNIT</u><br/><u>IDENTIFICATION</u>.)</li> </ul>                                                                                                    |           | <ul> <li>Replace the wheel unit. (See <u>WHEEL UNIT</u> <u>REMOVAL/INSTALLATION</u> .)</li> <li>Register the wheel unit ID. (See <u>WHEEL</u> <u>UNIT ID REGISTRATION</u> .)</li> <li>Go to the Step 5.</li> </ul>                                                                                                    |
|---|----------------------------------------------------------------------------------------------------|-----------|----------------------------------------------------------------------------------------------------|
| 4 | <ul> <li>INSPECT FOR KEYLESS CM<br/>MALFUNCTION</li> <li>Turn the ignition switch off.</li> <li>Using the M-MDS, perform the<br/>DTC inspection for the keyless<br/>CM.</li> <li>Is any DTCs present?</li> </ul>                                                                                      | Yes<br>No | Go to the applicable DTC inspection. (See <u>DTC</u><br><u>TABLE [IMMOBILIZER SYSTEM (KEYLESS</u><br><u>ENTRY SYSTEM)]</u> .)<br>Go to the next step.                                                                                                    |
| 5 | <ul> <li>VERIFY TROUBLESHOOTING<br/>COMPLETED</li> <li>Clear the DTC from the memory.<br/>(See <u>TIRE PRESSURE</u><br/><u>MONITORING SYSTEM</u><br/>(<u>TPMS</u>) ONBOARD<br/>DIAGNOSIS.)</li> <li>Drive the vehicle at a speed of 25<br/>km/h {15.5 mph} or more for 10<br/>min or more.</li> </ul> | Yes       | <ul> <li>If the malfunction recurs, replace the instrument cluster. (See <u>INSTRUMENT</u> <u>CLUSTER REMOVAL/INSTALLATION</u> .)</li> <li>Configure the instrument cluster. (See <u>INSTRUMENT CLUSTER</u> <u>CONFIGURATION</u> .)</li> <li>Register the wheel unit ID. (See <u>WHEEL</u> <u>UNIT ID REGISTRATION</u> .)</li> <li>Go to the next step.</li> </ul> |
| 6 | Is the same DTC present? VERIFY AFTER REPAIR PROCEDURE      Are there any other DTCs                                                                                                    | Yes       | Go to the applicable DTC inspection. (See <u>TIRE</u><br><u>PRESSURE MONITORING SYSTEM (TPMS</u> )<br>ON-BOARD DIAGNOSIS.)                                                                                                    |
|   | present?                                                                                                    | No        | DTC troubleshooting completed.                                                                                                    |

NOTE:

- If the installed wheel unit ID number is known, verification of whether the instrument cluster is receiving data from the wheel unit can be easily confirmed using the following procedure:
  - 1. Drive the vehicle at 25 *km/h* {15.5 *mph*} or *more* , and send data from the wheel unit.
  - 2. Select [ID\_LAST] from the PID items, and monitor the data.
  - 3. Verification that the instrument cluster is receiving data is possible if the monitored ID number matches the installed wheel unit ID number.
  - If the wheel unit has been newly replaced, the TPMS warning light may flashes before the ID registration is complete, and DTC U2616, U2617, U2618 and U2619 may be stored in the memory. In this case, re-implement the wheel unit ID registration, and after confirming that the TPMS warning

2008 SUSPENSION On-Board Diagnostic (Suspension) - Mazda CX-9

light is no longer flashing, erase the DTC. If the TPMS warning light does not go out, a malfunction on any one of the wheel units may have occurred and the ID registration will not have been correctly performed. Repeat the diagnostic procedure from Step 1 and perform and inspection.